## שירותי בורסה והשקעות בישראל אי.בי.אי. בע״מ

מסחר בניהול עצמאי | הידע שלנו, הרווח שלך

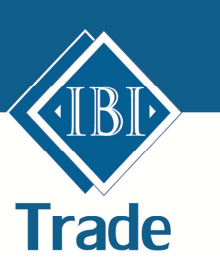

# תוכנת מסחר מתקדמת בארה"ב ViewTrade OrbisProTrader

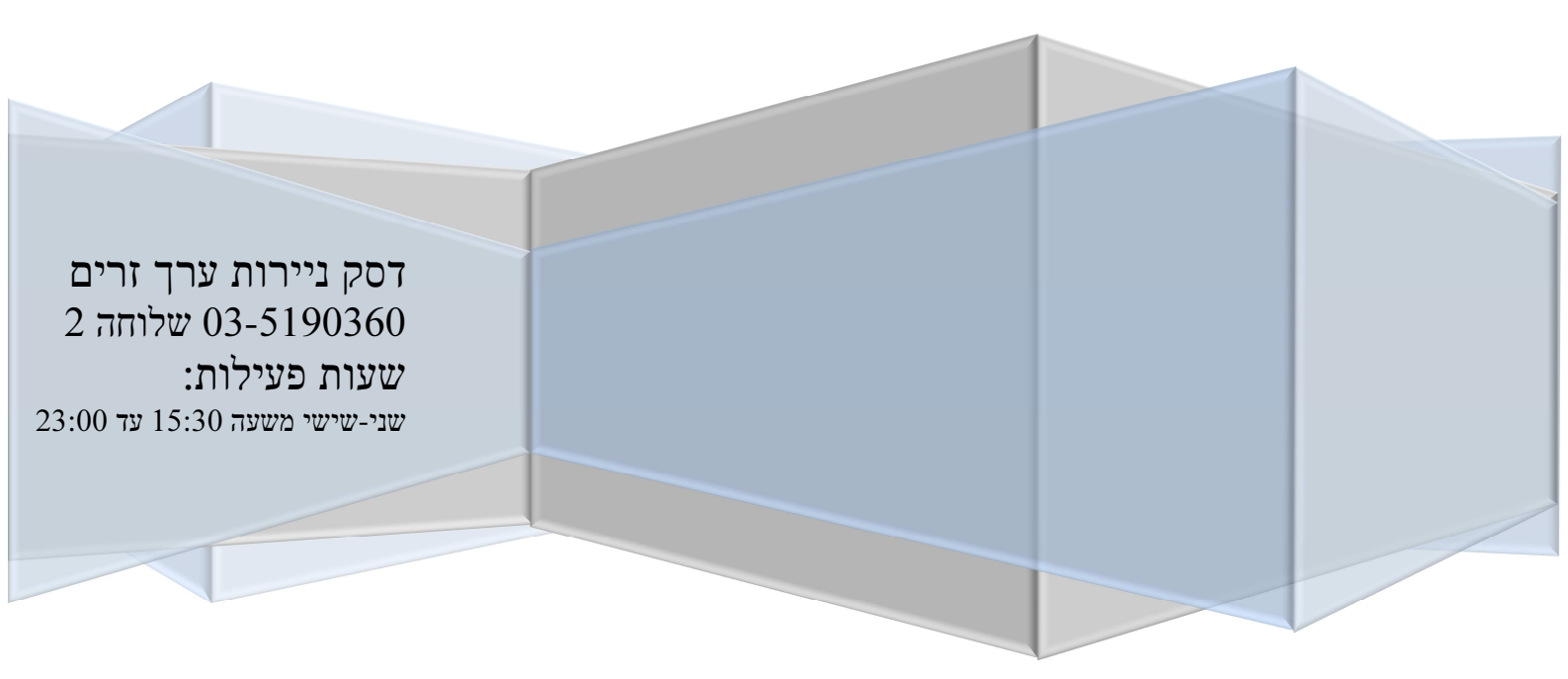

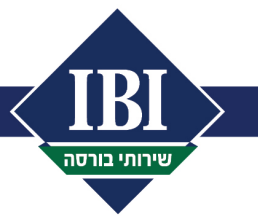

## <u>תוכן עניינים</u>

| פרטים כלליים:                              |
|--------------------------------------------|
| <ul><li>- כוח הקניה במערכת</li></ul>       |
| - רכישת דולרים                             |
| 3OrbisProTrader תוכנת מסהר OrbisProTrader. |
| - פרטים כלליים                             |
| 4 Level II הלון                            |
| 5 Account Manager הלון                     |
|                                            |
| הלון MarketWatch                           |
|                                            |
| הלון Times&sales                           |
|                                            |
| 7-8Option הלון                             |
|                                            |
| 8-10                                       |
|                                            |
| 11-13                                      |

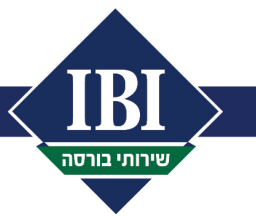

### פרטים כלליים

אנו שמחים שבחרת בפלטפורמת המסחר של IBI לביצוע מסחר בארה"ב.

פתיחת הרשאה למערכת המסחר בארה"ב אינה מתבצעת באופן אוטומטי עם פתיחת החשבון. יש להצהיר על רצונך לסחור בארה"ב במעמד פתיחת החשבון.

החשבון למסחר בארה"ב נפתח עד שני ימי עסקים מיום הבקשה.

#### כוה קנייה/Buying Power

כוח הקנייה הינו יתרת הדולרים במזומן הקיימת בחשבון. ללא התחשבות במזומן השקלי או בערכן של ניירות ערך ישראלים או זרים הקיימים בחשבון. כוח הקניה מתעדכן מהיתרה הדולרית כפי שמופיעה במערכת המסחר בישראל, קרי מערכת האורדרנט. בכל מקרה של אי התאמה, יש להתייחס לנתונים המופיעים באורדרנט, שהרי היא מערכת הספרים. במקביל יש לברר מול חדר המסחר את הסיבה להבדלים (למספר הטלפון המופיע בשער חוברת זו).

<u>חשוב להדגיש</u>: כל לקוח שסוחר בארה''ב חייב להכיר את האורדרנט ומומלץ להתחבר לפחות אחת לשבוע למערכת זו כדי להתעדכן במצב החשבון כפי שמופיע בספרי החברה.

#### רכישת דולרים

כאמור לעיל ללא כוח קניה לא ניתן יהיה לבצע פעולות קנייה במערכת מסחר ארה"ב. הוראות להמרות מט"ח ניתן להעביר טלפונית בכל שעות המסחר אולם כדי להבטיח שהעסקה תתבצע עפ"י שערי המסחר ביום הבקשה יש להעביר את ההוראה בימים ב'-ה' עד השעה 12:00 בצהריים.

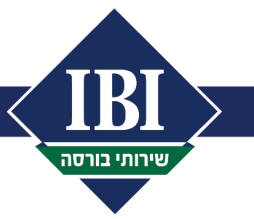

## <u>OrbisProTrader הוכנת מסחר מתקדמת</u>

תוכנת המסחר OrbisProTrade הינה מערכת מסחר מתקדמת למסחר מקוון, בזמן אמת, בשוק האמריקאי. המערכת מקבלת מידע באופן שוטף ללא כל ריענון ע"י המשקיע, ובכך מאפשרת שיפור ביכולת התגובה לשינויים בשוק ומגבירה את יכולת השליטה של המשקיע. למערכת מגוון אפשרות מסחר ומידע כולל שלל הוראות מתקדמות (כגון הוראות STOP, STOP וכו' – הסבר על שלל ההוראות בהמשך החוברת).

50\$ עבודה באמצעות תוכנת מסחר זו, מלווה בעלות חודשית נוספת (מעבר לעלויות השוטפות) של לסודה באמצעות הנוכנת מסחר בחודש.

חוברת זו מטרתה לסייע בהכרת המערכת ובהבנת הפונקציות העיקריות בה.

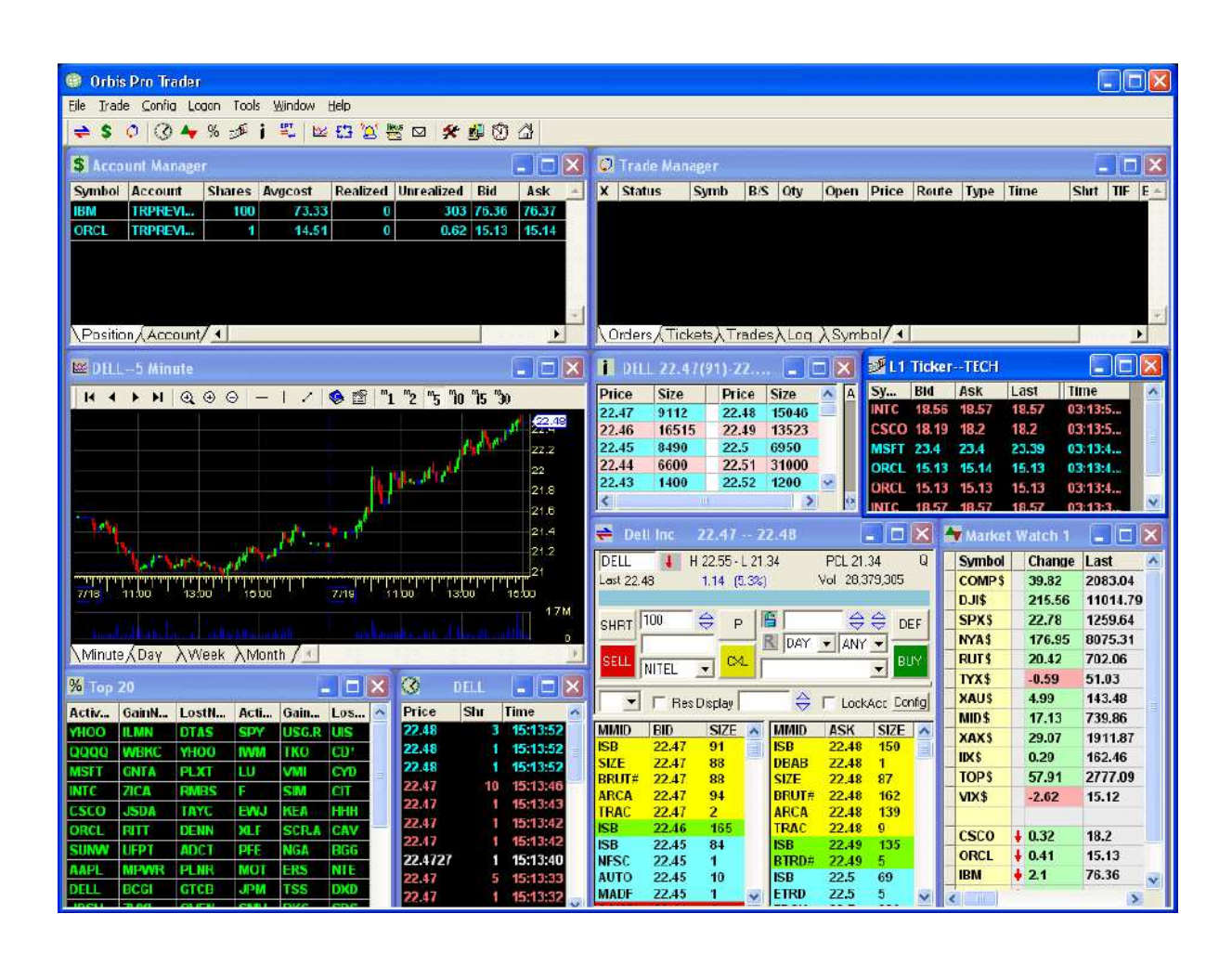

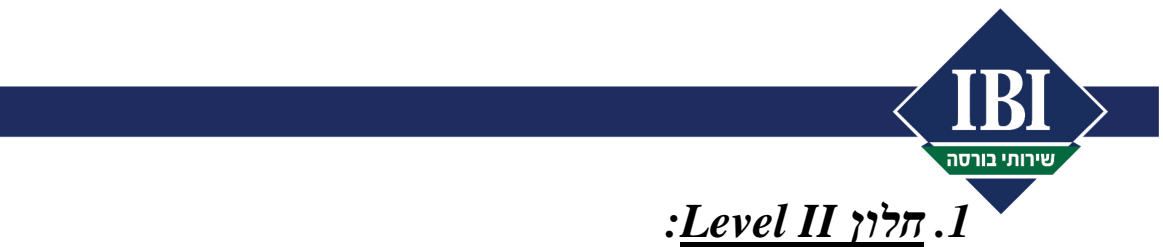

חלון זה מציג את הקונים (Bid) והמוכרים (Ask) בשוק, הכולל את המחירים ואת הכמויות המוצגות בספר הפקודות בזמן אמת ובאופן שוטף. החלק העליון בחלון משמש לצורך שליחת הוראה בצורה הנוחה ביותר.

- לדוגמא מניית DELL Inc (סימול DELL). להלן הסבר על הציטוט כפי שניתן לראות מטה:
  - המניה Last .i
- ii. שינוי בנייר = ניתן לראות שת השינוי הן בנקודות (-0.03) והן באחוזים.
  - iii. H בבוה יומי
  - נמוך יומי = L .iv
  - קודם מסחר קודם מטחר סגירה של יום PCL.v
  - .vi שחזור לפי מספר יחידות במהלך יום המסחר.
  - בצד שמאל ניתן לראות את הקונים מהקונה הגבוה ביותר ועד הקנוה הנמוך ביותר
  - בצד ימין ניתן לראות את המוכרים מהמוכר הנמוך ביותר ועד המוכר הגבוה ביותר
- 400 של SIZE במכפיל השווה ל-100. לדוג' אם רשומה הספרה 4, משמע כמות של SIZE ●

| DEL       | L         | 35.43 - | - 35.43     |            |         |        |       | _10     | ×         |
|-----------|-----------|---------|-------------|------------|---------|--------|-------|---------|-----------|
| DELL      | 4         | H 35.6  | 5 - L 35.36 |            | PCL 3   | 5.46   | Q     |         | -         |
| .ast 35.4 | 13        | -0.03   | (-0.08%)    |            | Vol 5,0 | 191,58 | 0     |         | _         |
|           |           |         |             |            |         |        |       | C Ask > |           |
| -upt F    | 100       |         | P A         |            | 4       |        | DEE   |         | $\ominus$ |
|           |           |         | R           | DA         |         |        | DEF   | C Bid / | × I       |
| CELL      |           |         | CXL =       | IDA<br>IDA |         | 1      | DUV   | Diax    | 1         |
| JELE      | ISLD      |         |             |            |         | •      | 001   | Heset   |           |
| AMID      | Т         | BID     | SIZE        |            | MANID   | Т      | ASK   | SIZE    |           |
| MEX       |           | 35.43   | 51          | Ē          | ISB     | -      | 35.43 | 4       | -         |
| SB        |           | 35.42   | 2           |            | ISB     |        | 35.44 | 30      |           |
| BRUT#     |           | 35.42   | 2           |            | SIZE    | 1      | 35.44 | 1       |           |
| BSH       | +         | 35.42   | 1           |            | ARCA#   | - 14   | 35.44 | 28      |           |
| SIZE      |           | 35.42   | 4           |            | ISB     |        | 35.45 | 36      |           |
| VCHV      |           | 35.42   | 1           |            | BRUT#   | . • •  | 35.45 | 32      |           |
| PIPR      | <b>*}</b> | 35.42   | 1           |            | ISB     |        | 35.46 | 304     |           |
| SB        |           | 35.41   | 43          |            | AMEX    | 4      | 35.46 | 2       |           |

יחידות

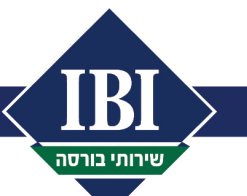

## :Account Manager דלון.2

חלון זה מראה את כל הפוזיציות בחשבון – ע"י לחיצה על גיליון "Position" בצד שמאל למטה של החלון. חלון זה מאפשר למשקיע לראות את הפוזיציות הפתוחות, כמות מניות, עלות ממוצעת (בדולרים), קונה (Bid) ומוכר (Ask) ראשון בשוק בזמן אמת, רווח/הפסד (בדולרים) על כל פוזיציה על סמך נתוני השוק ועוד.

בנוסף, חלון זה מציג רווח/הפסד (בדולרים) על פוזיציות סגורות לאותו יום המסחר ורווח/הפסד כולל ברמת התיק.

ע"י לחיצה על גיליון "Account" בצד שמאל למטה של החלון (ליד גיליון "Position"), ניתן לראות מידע בנוגע לחשבון כגון כוח קנייה (בדולרים), ביצועים לאותו היום וכו'.

| Symb | Account | Shares | Avgcost | Realized | Unrealized | Bid   | Ask   | Туре | Withhold |
|------|---------|--------|---------|----------|------------|-------|-------|------|----------|
| DELL | TR      | 500    | 33.54   | 0        | 8355       | 16.83 | 51.27 | 1    | 0        |
| -IA  | TR      | 2700   | 3.53    | 0        | 6129       | 1.26  | 3.53  | 1    | 9531     |
| MSFT | TR      | 10000  | 27.11   | 0        | 182900     | 8.82  | 44.38 | 1    | 0        |
| ORCL | TR      | 600    | 23.72   | 0        | 12018      | 3.69  | 23.72 | 1    | 14232    |
| /APH | TF      | 800    | 33.75   | 0        | 32         | 33.71 | 33.75 | 1    | 27000    |

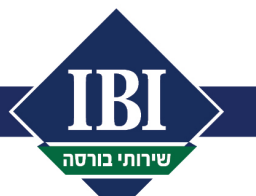

## :MarketWatch הלון.3

חלון זה מאפשר למשקיע לעקוב אחר מספר ניירות ביחד. ניתן לפתוח מספר חלונות כגון זה ע"י העדפת המשקיע – לפי ניירות מועדפים, סקטורים וכו'. לכל נייר החלון מציג קונה ומוכר ראשון, עסקה אחרונה, גבוה/נמוך יומי, שער בסיס/שער סגירה של יום מסחר קודם, מחזור יומי (לפי מספר יחידות). ניתן לשנות/להתאים את הטורים על פי העדפת המשקיע. חלון זה מסונכרן עם חלון ההוראות והביצועים לשם העלאת נייר באופן מהיר לצורך מסחר.

| Sym  |   | Change | Last   | Bid    | Ask    | Size        | %Change | Open   | yClose | Low    | High     | Volume      |
|------|---|--------|--------|--------|--------|-------------|---------|--------|--------|--------|----------|-------------|
| QQQ  |   | -0.12  | 36.86  | 36.89  | 36.91  | 200 x 4300  | -0.32   | 37.007 | 36.98  | 36.55  | 37.14    | 132,387,700 |
| VAPH |   | 11.04  | 33.15  | 33.71  | 33.75  | 600 x 1500  | 49.9    | 25.73  | 22.11  | 24.57  | 35.73    | 2,666,819   |
| MSFT |   | 0.11   | 26.57  | 8.82   | 44.38  | 100 x 100   | 0.42    | 26.65  | 26.46  | 26.5   | 26.795   | 57,835,228  |
| LU   | ŧ | -0.02  | 4.01   | 4.05   | 4.06   | 5500 x 2200 | -0.5    | 4.06   | 4.03   | 3.9    | 4.06     | 76,403,800  |
| DIS  | ŧ | -0.45  | 26.55  | 26.49  | 26.7   | 200 x 1000  | -1.7    | 26.99  | 27     | 26.39  | 26.99    | 12,971,100  |
| YHOO |   | 0.51   | 46.51  | 25.23  | 67.92  | 100 x 100   | 1.1     | 45.94  | 46     | 45.55  | 47       | 8,108,244   |
| AXP  |   | -0.24  | 53.16  | 52.35  | 53.76  | 200 x 100   | -0.45   | 53.43  | 53.4   | 53.02  | 53.5     | 3,810,800   |
| AMZN |   | 0.52   | 45.17  | 25.25  | 65.08  | 100 x 100   | 1.2     | 44.8   | 44.65  | 44.73  | 45.38    | 7,476,673   |
| ORCL |   | -0.09  | 13.71  | 3.69   | 23.72  | 100 x 100   | -0.65   | 13.96  | 13.8   | 13.54  | 13.97    | 27,880,068  |
| HA   | ŧ | 0.42   | 3.63   | 1.26   | 3.53   | 100 x 1500  | 13.1    | 3.25   | 3.21   | 3.24   | 3.63     | 199,200     |
| SPY  | ÷ | .0.35  | 114.88 | 114.88 | 114.97 | 500 x 200   | -0.3    | 115.48 | 115.23 | 114.32 | 115.5616 | 46,729,500  |

## : <u>הלון Times&Salse</u>. 4

חלון זה מראה את פירוט כל העסקאות בנייר בתוך היום, כולל BID ו- ASK. מאפשר לראות הן את

| 3     | BAC |          |   |        |       |       |     |     |          | × |
|-------|-----|----------|---|--------|-------|-------|-----|-----|----------|---|
| Price | Shr | T.Time   | F | Exch   | Bid   | Ask   | B.S | A.S | L1.Time  | • |
| 6.14  | 3   | 19:59:56 | Т | NYSE   | 16.14 | 16.15 | 154 | 55  | 19:59:56 |   |
| 6.15  | 18  | 19:59:04 | Т | NYSE   | 16.14 | 16.15 | 157 | 55  | 19:59:04 |   |
| 6.15  | 10  | 19:58:54 | Т | NYSE   | 16.14 | 16.15 | 157 | 73  | 19:58:54 |   |
| 6.15  | 5   | 19:58:07 | Т | NYSE   | 16.14 | 16.15 | 75  | 83  | 19:58:07 |   |
| 6.15  | 61  | 19:57:58 | Т | NYSE   | 16.14 | 16.15 | 75  | 88  | 19:57:58 |   |
| 6.15  | 17  | 19:57:58 | Т | NYSE   | 16.14 | 16.15 | 75  | 88  | 19:57:58 |   |
| 6.15  | 0   | 19:57:58 | Т | NYSE   | 16.14 | 16.15 | 75  | 88  | 19:57:58 |   |
| 6.15  | 17  | 19:57:58 | Т | NYSE   | 16.14 | 16.15 | 75  | 167 | 19:57:58 |   |
| 6.15  | 1   | 19:57:58 | Т | NYSE   | 16.14 | 16.15 | 75  | 167 | 19:57:58 | Ξ |
| 6.15  | 0   | 19:57:58 | Т | NYSE   | 16.14 | 16.15 | 75  | 167 | 19:57:58 |   |
| 6.15  | 1   | 19:57:58 | Т | NYSE   | 16.14 | 16.15 | 75  | 167 | 19:57:58 |   |
| 6.15  | 50  | 19:57:03 | Т | NYSE   | 16.14 | 16.15 | 98  | 221 | 19:57:03 |   |
| 6.15  | 15  | 19:55:51 | Т | NYSE   | 16.14 | 16.15 | 98  | 271 | 19:55:51 |   |
| 6.15  | 20  | 19:55:42 | Т | NYSE   | 16.14 | 16.15 | 98  | 271 | 19:55:42 |   |
| 6.14  | 0   | 19:46:25 | Т | NYSE   | 16.14 | 16.15 | 98  | 141 | 19:46:25 |   |
| 6.15  | 2   | 19:45:53 | Т | NYSE   | 16.14 | 16.15 | 99  | 141 | 19:45:53 |   |
| 6.15  | 2   | 19:45:53 | Т | NYSE   | 16.14 | 16.15 | 99  | 141 | 19:45:53 |   |
| 6.15  | 0   | 19:45:37 | Т | NYSE   | 16.14 | 16.15 | 99  | 141 | 19:45:37 |   |
| 6.15  | 0   | 19:45:37 | Т | NYSE   | 16.14 | 16.15 | 99  | 141 | 19:45:37 |   |
| 6.15  | 2   | 19:44:12 | Т | NYSE   | 16.14 | 16.15 | 99  | 141 | 19:44:12 |   |
| 6.14  | 12  | 19:40:13 | Т | NYSE   | 16.14 | 16.15 | 164 | 144 | 19:40:13 |   |
| 6.15  | 46  | 19:37:09 | Т | NYSE   | 16.14 | 16.15 | 176 | 124 | 19:37:09 |   |
| 0.45  | 4.0 | 40.07.00 | - | LINCOL | 40.44 | 40.45 | 470 | 404 | 40.07.00 |   |

המחירים והן את הכמויות במהלך יום המסחר. (דוגמא BAC)

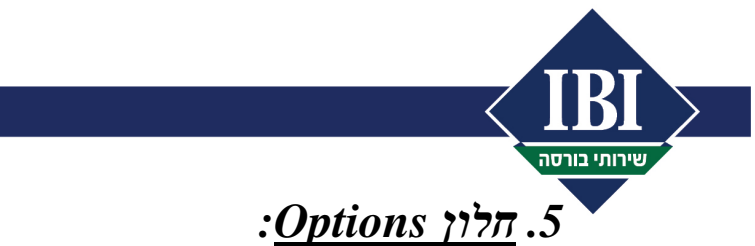

חלון מסחר באופציות. ציטוטי זמן אמת על אופציות באופן שוטף הכוללים קונה/מכור, עסקה אחרונה (שער האופציה), שינוי בשער האופציה ומחזור (לפי כמות אופציות).

- CALL בצד שמאל = אופציות
  - PUT בצד ימין = אופציות •
- מחיר מימוש = Strike Price = SPX  $\bullet$

החלק העליון של חלון משמש לשליחת הוראה. את נכס הבסיס יש להזין בצד ימין למעלה של החלון, על → ידי הזנת הסימבול (לפי הדוגמא למטה, סימבול IBM). על ידי לחיצה על שורת האופציה הנבחרת יעודכן מקטע שליחת ההוראה לפי אותה האופציה. כך ניתן לשלוח הוראה.

| IBM    | •        | 35.4 <mark>(</mark> | .43 (( | ).51% | ) Hi:89  | 5.7 lo:84 | .88    |     |     |      |       |      |      |       |        |   |
|--------|----------|---------------------|--------|-------|----------|-----------|--------|-----|-----|------|-------|------|------|-------|--------|---|
| HBMID  | IBM Se   | o04 85              | Call   | - н 1 | 25 · L 0 | 85 PCL0   | 9 C    | σΓ  | BID | Pric | e S   | ize  | ASK  | Price | e Size | Т |
| Last 1 | 1        | ρο4 00<br>Π 2       | Coll   | Vol   | 4.390    |           | -<br>- |     | ISE | 1.1  | 28    | 77   | ISE  | 1.2   | 1550   | _ |
|        |          | 0.12                |        |       |          |           |        |     | CBO | 1.1  | 24    | 3    | CBO  | 1.2   | 1204   |   |
|        |          |                     | P      |       |          |           |        | 1   | PHS | 1.1  | 50    | 1    | PHS  | 1.2   | 50     |   |
| SHRT   | <u> </u> |                     | _      |       | 1        |           | DEF    |     | BOX | 1.1  | 15    | i4   | PSE  | 1.2   | 100    |   |
| OF     | <u> </u> |                     | CXL    |       | _        |           | DUR    | 1   | ASE | 1.05 | 25    | 50   | BOX  | 1.2   | 782    |   |
| SELL   | SOESL    |                     |        |       |          | -         | BUT    |     | PSE | 1    | 10    | 0    | ASE  | 1.2   | 250    |   |
| Calls  | Last     | Chg                 | Bid    | Ask   | Vol      | Openin    | SPX    | Put | ts  | Last | Chg   | Bid  | Ask  | Vol   | Openin |   |
| IBZII  | 39.9     | 0                   | 40.3   | 40.5  | 0        | 42        | 45     | IBZ | UI  | 0    |       | 0    | 0.05 | 0     | 0      | - |
| IBZIJ  | 34.6     | 0                   | 35.3   | 35.5  | 0        | 159       | 50     | IBZ | UJ  | 0    |       | 0    | 0.05 | 0     | 0      |   |
| IBMIK  | 30.4     | 0                   | 30.3   | 30.5  | 0        | 33        | 55     | IBN | IUK | 0.05 | 0     | 0    | 0.05 | 0     | 2      |   |
| IBMIL  | 25.3     | 0                   | 25.3   | 25.5  | 0        | 25        | 60     | IBN | 1UL | 0    |       | 0    | 0.05 | 0     | 0      |   |
| IBMIM  | 20.4     | 0                   | 20.3   | 20.5  | 0        | 130       | 65     | IBN | 1UM | 0.05 | 0     | 0    | 0.05 | 318   | 338    |   |
| IBMIN  | 15.3     | 0                   | 15.3   | 15.5  | 0        | 569       | 70     | IBN | 1UN | 0.05 | 0     | 0    | 0.05 | 190   | 3243   |   |
| IBMIO  | 9.4      | Û                   | 10.3   | 10.5  | 15       | 738       | 75     | IBM | 1UO | 0.05 | 0     | 0    | 0.05 | 14    | 4760   |   |
| IBMIP  | 5.5      | 0.2                 | 5.4    | 5.6   | 57       | 2123      | 80     | IBN | 1UP | 0.05 | -0.05 | 0.05 | 0.1  | 1052  | 14419  |   |
| IBMIQ  | 1.1      | 0.2                 | 1.1    | 1.2   | 4390     | 17966     | 85     | IBN | IUQ | 0.7  | -0.2  | 0.65 | 0.75 | 1648  | 13311  |   |
| IBMIR  | 0.05     | 0                   | 0      | 0.05  | 10       | 11432     | 90     | IBM | IUR | 4.6  | -0.4  | 4.5  | 4.7  | 956   | 2622   |   |
| IBMIS  | 0.05     | 0                   | 0      | 0.05  | 8        | 2293      | 95     | IBN | IUS | 10   | 0     | 9.5  | 9.7  | 0     | 100    |   |
| IBMIT  | 0.05     | 0                   | 0      | 0.05  | 0        | 10        | 100    | IBN | IUT | 15   | 0     | 14.5 | 14.7 | 0     | 53     |   |
| IBMIA  | 0.05     | 0                   | 0      | 0.05  | 1        | 1         | 105    | IBM | IUA | 19.6 | 0     | 19.5 | 19.7 | 0     | 0      |   |
| IBMIB  | 0        |                     | 0      | 0.05  | 0        | 0         | 110    | IBN | IUB | 26   | 0     | 24.5 | 24.7 | 3     | 10     |   |
| IBMIC  | 0        |                     | 0      | 0.05  | 0        | 0         | 115    | IBN | IUC | 29.6 | 0     | 29.5 | 29.7 | 0     | 0      |   |
| IBMID  | 0        |                     | 0      | 0.05  | 0        | 0         | 120    | IBM | IUD | 34.6 | 0     | 34.5 | 34.7 | 0     | 0      |   |
| IBMIE  | 0        |                     | 0      | 0.05  | 0        | 0         | 125    | IBM | IUE | 39.6 | 0     | 39.5 | 39.7 | 0     | 0      | - |

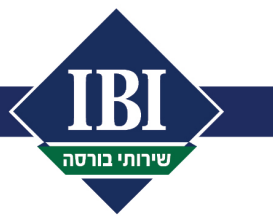

בחירת אופן שליחת ההוראה:

- .i שליחת הוראה בודדת .i
- .ii שליחת הוראה במסגרת אסטרטגיה מובנית .ii
- תאריך פקיעה של יום שבת ה-3
   תאריך פקיעה של יום שבת ה-3
   לאותו חודש. יום אחרון למסחר הינו יום שישי שלפני כן.
- מספר חוזים מספר אופציות. מכפיל אופציות בארה"ב הינו 100, קרי אופציה 1 = 100
   יחידות של נכס הבסיס.

<u>חשוב להדגיש</u>: ברירת המחדל בפקיעת אופציות הינה מימוש, אלא אם כן הלקוח מצהיר אחרת. במידה ולקוח את לא מחזיק יתרת הביטחונות הדרושה למימוש האופציה, ואינו הגדיר כי אין ברצונו לממש, אי.בי.אי תהיה רשאית לפעול על פי שיקול דעתה, על ידי סגירת הפוזיציה ו/או על ידי אי-מימוש האופציה.

### .6. <u>הסברים נוספים – נושאי מסחר</u>:

- פעולה פירוט סוגי פעולה: •
- long קניה הוראת קניה רגילה = פתיחת פוזיציית i
- long מכירה הוראת מכירה רגילה = סגירת פוזיציית.ii
- iii. **שורט** מכירה בחסר. מכירה של ני"ע מבלי שיש לך אותו בתיק. המטרה למכור . בשער גבוה. לחכות שירד ואז לקנות אותו בשער נמוך יותר. בדומה למסחר רגיל

short בלונג) הרווח הוא ההפרש בין מחיר הקניה = פתיחת פוזיציית)

iv. ק**ניה לכיסוי שורט** - הוראת הקניה של מניות המוחזקות בשורט = פתיחת.

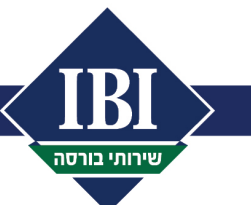

סוג הוראה – להלן הפירוט:

- i Limit .i במחיר טוב יותר, הוראה זו מגנה מביצוע בשער לא רצוי. בקניה, זהו השער המקסימאלי בו הנייר יקנה ובמכירה זהו השער המינימאלי בו הנייר יימכר. ניתן להשתמש בהוראת LMT גם בשלב הפתיחה וגם במסחר הרציף.
- ii Market .ii בשלב הרציף הוראה תתבצע במחירי השוק הקיימים. זמינה בשלב הרציף .ii בלבד. הוראה זו אינה מומלצת בניירות ערך בעלי סחירות נמוכה, שכן היא עשויה להתבצע במחירים לא אטרקטיביים.
- .iii Stop Loss (מספיק הוא לקטיעת הפסד (Stop Loss) בו המשקיע שכבר נמצא בפוזיציה רוצה להגן על ההשקעה אם השימוש הנפוץ הוא לקטיעת הפסד (Stop Loss) בו המשקיע שכבר נמצא בפוזיציה רוצה להגן על ההשקעה אם השוק הולך נגדו. ברגע שנייר הערך יגיע לשער של ה Stop (מספיק שיהיה Bid או Ask ראשון בספר ההשקעה אם השוק הולד נגדו. ברגע שנייר הערך יגיע לשער של ה 500 (מספיק שיהיה למסיק אי בראשון בגדו. ברגע שנייר הערך יגיע לשער של ה 500 (מספיק שיהיה אי בגדו. ברגע שנייר הערך יגיע לשער של ה 500 (מספיק שיהיה אי בגדו. ברגע שנייר השקעה אם השוק הולד גמא: מניה ב אי מסיק שיהיה מסירה עם בספר הפקודות) תישלח הוראת מרירה לשוק.לדוגמא: מניה נקנתה ב 500 (מספיק שיהיה לשער של היראת מכירה עם מחיר הפקודות) תישלח הוראת המניה יורד ל 545, תשלח הוראת מכירה ב 545 אי מסיק שיהיה שוק.
- .iv ההוראה תשלח לשוק כאשר מחיר הנייר (Stop Loss ). ההוראה תשלח לשוק כאשר מחיר הנייר .iv עלמחיר ה Stop limit (מספיק שיהיה Bid או Ask או בספר הפקודות). ההוראה שתשלח תהיה יגיע למחיר ה Stop (מספיק שיהיה ב-4sk או או בספר הפקודות). ההוראה שתשלח ההיה הוראות 145 געד למחיר ה Limit של 45% ונשלחה הוראת מכירה עם מחיר 445 או הנייר.

#### a. דגשים חשובים:

- גבוהים במחירים גבוהים STOP משמשות גם לקניה במחירים גבוהים. יותר ממחירי השוק.
  - ii. הטריגרים מופעלים ע"י קונה/מוכר ראשון ולא בהכרח ע"י עסקה אחרונה בשוק.
- עליון וגבול תחתון. מזכיר גבוה ונמוך. סוג הוראה לשם שליחת 2 טריגרים, כגבול עליון וגבול תחתון. מזכיר v.v. סווח מחירים גבוה ונמוך. סוג הוראת הגנה והן הוראתה של לקיחת רווח בו זמנית.
- vi שמתעדכן בהתאם למחיר הנייר בשוק. vi שער Stop Market שמתעדכן בהתאם למחיר הנייר בשוק. vi ניתן להזין פקודה בדולרים או אחוזים. כל עוד מחיר המניה עולה, המרווח מן השער יתעדכן כלפי מעלה. במידה Market . ומחיר המניה יורד, יישאר מחיר Stop ללא שינוי.לאחר שתופעל הוראת המכירה, יימכר הנייר ב
  - USD מחיר נקוב ב- מחיר נקוב ב-

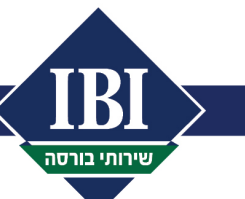

- 23:00 16:30 זמן מסחר שעות המסחר הרציף בארה"ב לפי שעון ישראל 16:30 י זמן מסחר
  - תוקף הוראה פירוט: •
  - i. הוראה יומית (DAY) הוראה ליום המסחר הנוכחי בלבד
- ii. הוראה IOC הוראה לביצוע מיידי או לביטול. קרי אם אין ביצוע מיידי ההוראה. תבוטל באופן אוטומטי (Immediately or Cancel)
- iii. הוראה לתקופה המוגבלת בדקות (דרך נתבי ECN's פירוט על נתבים בהמשך):
  - 1. 1 דקה
  - 2. 5 דקות
  - 15.3 דקות
  - 4. 30 דקות
  - 5. 60 דקות
  - iv. הוראה לתקופה מתמשכת (דרך עושי שוק מרכזיים פירוט בהמשך):
- די אם אין Fill Or Kill FOK .1 ביצוע מיידי של כל הכמות או ביטול מיידי אם אין Fill Or Kill FOK .1 ביצוע. בדומה להוראת IOC, רק שבהוראה זו חייב להיות ביצוע מלא אל מול ביצוע חלקי שיכול להיות ב- IOC.
- Good Till Cancel GTC .2. תוקף ההוראה עד שנה, למעט מקרה בו ישנו אירוע חברה. במקרה של אירוע חברה – יש לעקוב אחר ההוראה הפתוחה. בחלק מהמקרים ההוראה תעודכן בהתאם לתיאום שער הנייר ע"י הפתוחה, ובחלק מהמקרים ההוראה תבוטל. ביטול ההוראה תלוי בסוג האירוע.
  - Order value שווי ההוראה בדולרים (מספר המניות כפול מחיר למניה)

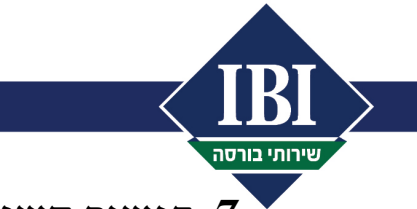

.7. <u>דגשים חשובים לעבודה במערכת</u>:

#### Market Maker – הגדרת נתב מרכזי

המערכת מאפשרת בחירת עושי שוק שונים, חלקם לשלבי המסחר הרציף ולחלקם לשלבי ה-Pre/Post Market. ראשית, יש להגדיר את עושה השוק המרכזי על מנת לחסוך עלויות סליקה גבוהות בנתבי ECN's. לשם כך יש לעבוד לפי ההוראות הבאות:

(בצד שמאל למעלה של המסך) Default Order בחירה של פונקציית.

| IB.  | Trade | 08/25/2014 |        |           |           |          |        |      |
|------|-------|------------|--------|-----------|-----------|----------|--------|------|
| File | Trade | Manager    | Config | Logon     | Tools     | Language | Window | Help |
|      |       |            |        | DefaultOr | der 🧹     |          |        |      |
|      |       |            |        | OrderHan  | dle       |          |        |      |
|      |       |            |        | Network   |           |          |        |      |
|      |       |            |        | ECN List  |           |          |        |      |
|      |       |            |        | Hot Key   |           |          |        |      |
|      |       |            |        | Switch Ac | ct Trader | List     |        |      |

#### NITE ← בחירת עושה שוק למסחר בשווקים המרכזיים .i

| Share 100             | Account       |         | •            |            |
|-----------------------|---------------|---------|--------------|------------|
| Route NSDQ _          | - SubRoute    |         | 3            |            |
| Order Type LIMIT      | Time In Force | DAY 🔻   | Strategy ANY | •          |
| sted(AMEX, NYSE) Stoc | k Default     |         |              |            |
| Share 100             | Account       |         | •            |            |
| Route NITE            |               | -       | 3            |            |
| Order Type LIMIT      | Time In Force | DAY 💌   | Strategy ANY | •          |
| ption Default         |               |         |              |            |
| Share 5               | Account       |         | •            |            |
| Route OPRA            | - SubRoute    |         | ·            |            |
| Order Type II IMIT    | Time In Force | DAY 🚽 S |              | - <b>-</b> |

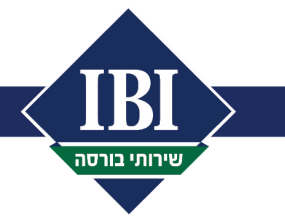

NSDQ ← OTC- בחירת עושה שוק למסחר .ii

| Share 100               | - Account            | -                |          |
|-------------------------|----------------------|------------------|----------|
| Shale [100              |                      |                  |          |
| Route NSD0              |                      | •                |          |
| Order Type LIMIT        | Time In Force DAY    | ✓ Strategy ANY ▼ |          |
| Listed(AMEX, NYSE) Stoc | k Default            |                  | 1.<br>Ti |
| Share 100               | Account              | -                |          |
| Route NITE              | - SubRoute           | •                |          |
| Order Type LIMIT        | Time In Force DAY    | ▼ Strategy ANY ▼ |          |
| Option Default          |                      |                  | 1        |
| Share 5                 | Account              | •                |          |
| Route OPRA              | - SubRoute           | •                |          |
| Outer Trees             | T The la Frank David |                  |          |

- הגדרת חלון שליחת הוראה לפני שידורה אופציונלי
- . כברירת מחדל המערכת לא מציגה חלון לשיחת הוראה לפני השידור, קרי בעת

הקלקה על קניה או מכירה, ההוראה נשלחת אוטומטית לשוק. לצורך הגדרת חלון

אשר מציג את ההוראה לפני שלחיתה יש לעבוד לפי ההוראות הבאות:

| File Trade | Mar | nager Config Logon Tools Language | Window | Help |
|------------|-----|-----------------------------------|--------|------|
|            |     | DefaultOrder                      |        |      |
|            |     | OrderHandle                       |        |      |
|            |     | Network                           |        |      |
|            |     | ECN List                          |        |      |
|            |     | Hot Key                           |        |      |
|            |     | Switch Acct Trader List           |        |      |
|            |     | Activate Arrow Keys               |        |      |

(בצד שמאל למעלה של המסך). נבדי שמאל למעלה של המסך.

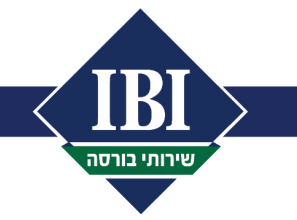

Enable send order Confirm לסמן ב-וי את האופציה. i

| Order Handle Control                                                                                                    |
|----------------------------------------------------------------------------------------------------|
| <ul> <li>Enable Send Order Confirm</li> <li>Price Check 5 % or 1 \$</li> <li>Price Does Not Change When Route Changes</li> <li>Add 0.01\$ to Short Price on Down Arrow</li> <li>Clear Price - After Execution</li> </ul> |
| Default To Position When Symbol Entered     Reset Default Shares After Placement     Constant Shares Shares Do Not Decline with Execution                                                                                |
| Default Buy Bid ,Sell Ask Except SOES     Reset Default Route After Placement     OK Cancel                                                                                                    |

חשוב

מאמר זה מסופק כשירות לקוראים והינו לצרכי לימוד בלבד. אין לראות בכתוב בו המלצה לרכישה ו/או ביצוע השקעות ו/או פעולות ו/או עסקאות כלשהן או תחליף לייעוץ השקעות או שיווק השקעות המתחשב בנתונים ובצרכים המיוחדים של כל אדם.

צוות מסחר ני"ע זרים עומד לשירותך 23:00 – 15:30 בימים ב' – ו' בין השעות

מסמך זה מנוסח בלשון זכר מטעמי נוחות בלבד, אך פונה לנשים וגברים כאחד